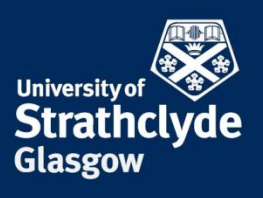

### PROFESSIONAL SERVICES RECRUITMENT & INTERNATIONAL OFFICE

#### Mobility Online: How to nominate your students for exchange to University of Strathclyde

- 1. Go to University of Strathclyde Exchange log in page
- 2. Enter your login and password that you will receive by email from the Recruitment & International Office.
- 3. On the left hand column, click on 'my mobility online' to expand the folder.
- 4. Click on, 'create new nomination'.
- 5. 'Nomination for Exchange Students' form should appear.
- 6. Complete the following details:
  - Academic Year for the exchange (select from drop down)
  - Semester the exchange will take place (select from drop down)
  - Family name of nominated student
  - First name of nominated student
  - Gender
  - Date of birth
  - Email Address
- 7. Once completed, click on 'create nomination'.
- 8. Repeat this process (from point 4) for each subsequent nomination.

We will send an email to confirm your applicant's nomination has been approved.

#### Checking the progress of nominated students applications

If you require to check the status of any of your nominated students throughout the application process, this can be done in the following way:

- 1. On the left hand column, click on 'my mobility online' to expand the folder.
- 2. Click on 'my applications.
- 3. A list of all applicants should appear.
- 4. Click on the name of the applicant to show details.
- 5. The application will appear with 3 tabs on the top. Click on 'pipeline'.
- 6. The pipeline for the student will appear and you will be able to view what stage they are in the process.

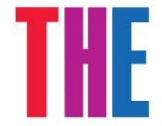

UK Entrepreneurial University of the Year 2013/14 UK University of the Year 2012/13

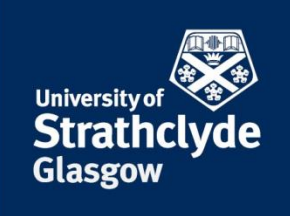

## PROFESSIONAL SERVICES RECRUITMENT & INTERNATIONAL OFFICE

MOBILITY-ONLINE login × MOBILITY-ONLINE

### Relevant Screenshots Log in page

| Apps | Pages - CalendarList | 🗋 New Tab                                            | 🕒 Erasmus Reports 👕 Chimamanda Ad                                 | ich 📱 Cinema Slavica 🌘 W                   | /olf & Moon 🕒 About Us |
|------|----------------------|------------------------------------------------------|-------------------------------------------------------------------|--------------------------------------------|------------------------|
|      | 50                   |                                                      | мов                                                               |                                            | 50                     |
|      |                      | Language English<br>Login [                          | •                                                                 | )                                          |                        |
|      |                      | Close Reset Login                                    |                                                                   | Forgot your password?                      |                        |
|      | 50                   | The University o<br>Tel +44 141 552 4400   <u>st</u> | f Strathclyde   G1 1XQ Glasgow,<br>udent-counselling@strath.ac.uk | 16 Richmond St<br>https://www.strath.ac.uk |                        |
|      |                      |                                                      |                                                                   |                                            |                        |
|      | 60                   |                                                      |                                                                   |                                            | 601                    |
|      | ~                    |                                                      |                                                                   |                                            | -                      |
|      |                      |                                                      |                                                                   |                                            |                        |
|      | 50                   |                                                      |                                                                   |                                            | 50                     |
|      |                      |                                                      |                                                                   |                                            |                        |

×

The place of useful learning The University of Strathclyde is a charita

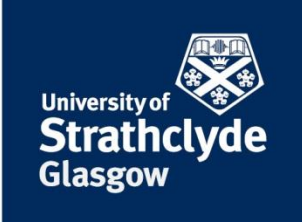

### PROFESSIONAL SERVICES RECRUITMENT & INTERNATIONAL OFFICE

1. My mobility online & 'create new application'

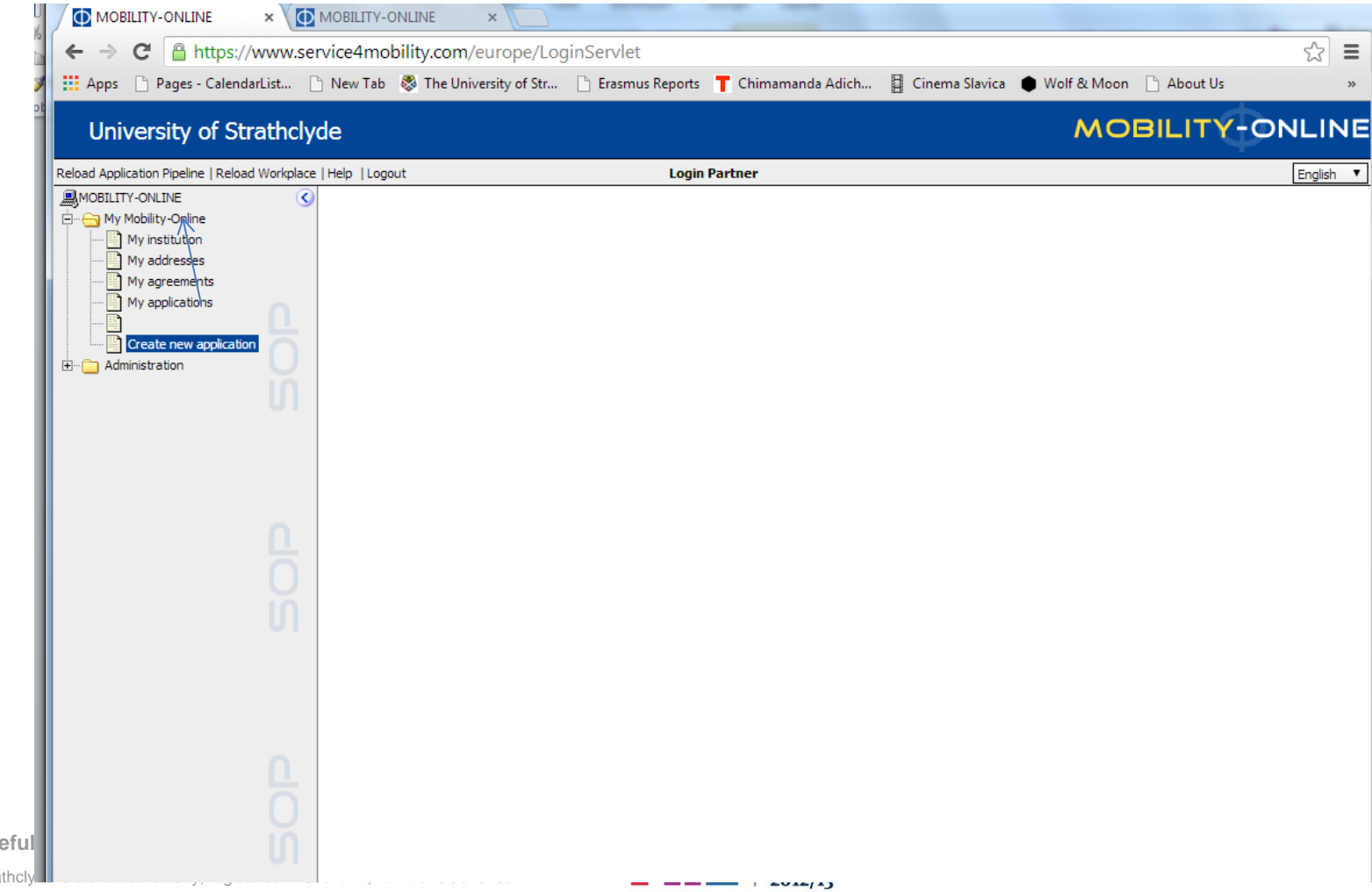

The place of useful The University of Strathcly

# 2. 'Nomination for Exchange Students' form

| MOBILITY-ONLINE × MOBILIT                                 | TY-ONLINE ×                                                                                                |                         |
|-----------------------------------------------------------|----------------------------------------------------------------------------------------------------|-------------------------|
| ← → C 🔒 https://www.service4r                             | mobility.com/europe/LoginServlet                                                                           | ☆ 〓                     |
| 🔛 Apps 🕒 Pages - CalendarList 🕒 New T                     | 'ab 🐯 The University of Str 🕒 Erasmus Reports 🌹 Chimamanda Adich 🚦 Cinema Slavica 🌘 Wolf & Moon 🗋 About Us | >>                      |
| University of Strathclyde                                 | MOBILITY                                                                                                   | -ONLINE                 |
| Reload Application Pipeline   Reload Workplace   Help   1 | Logout Login Partner                                                                                       | English 🔻               |
| MOBILITY-ONLINE (<br>My Mobility-Online<br>My institution | Application for exchange students                                                                          | No. of Concession, Name |
| My addresses                                              | All fields marked with a (*) must be filled in.                                                            |                         |
| My applications                                           | Application details                                                                                        |                         |
|                                                           | Type of applicant I Incomings Outgoings                                                                    |                         |
|                                                           | Internal Exchange Programme Internal Exchange Programme                                                    |                         |
| I III                                                     | Exchange Programme International Exchange                                                                  |                         |
| 0.                                                        | Academic year 2014/2015                                                                                    |                         |
|                                                           | Semester < Please select> ▼                                                                                |                         |
|                                                           | Personal details                                                                                           |                         |
|                                                           | Last name                                                                                                  |                         |
| Ω                                                         | Gender General                                                                                             |                         |
|                                                           | Date of birth                                                                                              |                         |
| in l                                                      | E-Mail address                                                                                             |                         |
| 01                                                        | Sending institution                                                                                        |                         |
|                                                           | Country of the sending institution USA 🔻                                                                   |                         |
|                                                           | Sending institution CALPOL01 - California State Polytechnic University Pomona 🔻                            |                         |
|                                                           | Receiving institution                                                                                      |                         |
| 0                                                         | Country of the receiving institution Great Britain                                                         |                         |
| 6                                                         | GLASGOW02 - UNIVERSITY OF STRATHCLYDE                                                                      |                         |
| U                                                         | Cancel application Create application                                                                      |                         |
| UI                                                        |                                                                                                    |                         |
|                                                           |                                                                                                    |                         |
|                                                           |                                                                                                    |                         |
|                                                           | $\setminus$                                                                                                |                         |
| Info 📀 Box <u>Refresh</u>                                 |                                                                                                    |                         |
|                                                           |                                                                                                    |                         |

#### 3. Check status of applications

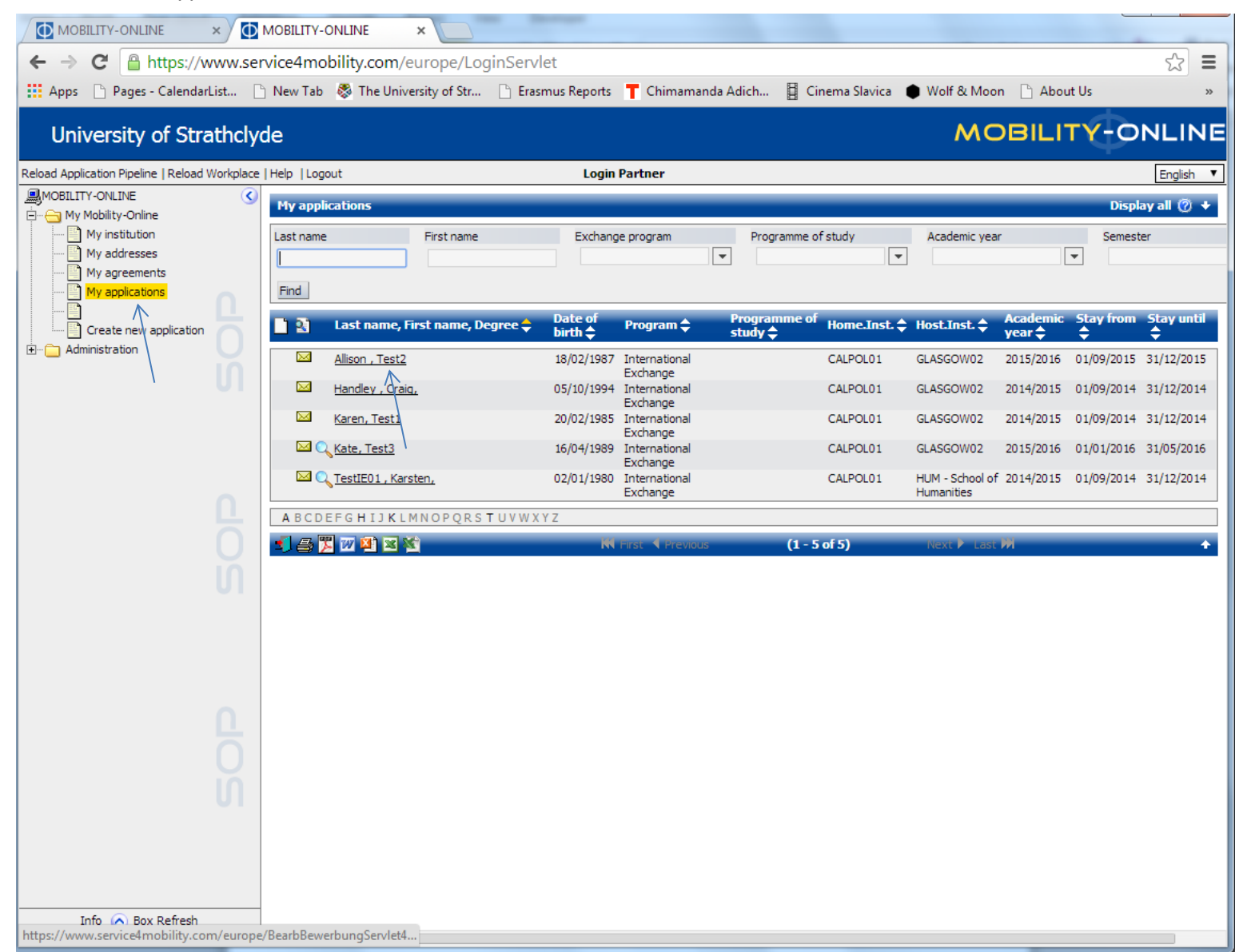

## 4. Student Application

|                                                                                                    | MOBILITY-ONLINE ×                                                                                                    |                                                                                                    | -                                |                               |            |
|----------------------------------------------------------------------------------------------------|----------------------------------------------------------------------------------------------------|----------------------------------------------------------------------------------------------------|----------------------------------|-------------------------------|------------|
| ← → C 🔒 https://www.ser                                                                                                    | vice4mobility.com/europe/LoginServl                                                                                                    | et                                                                                                    |                                  |                               | ☆ =        |
| 🗰 Apps 📄 Pages - CalendarList 🗋                                                                                                    | ) New Tab 🛛 🐯 The University of Str 🗋 Erasr                                                                                                    | nus Reports 👖 Chimamanda Adich                                                                                                    | Cinema Slavica 🌘                 | Wolf & Moon 📋 About Us        | >>         |
| University of Strathclyd                                                                                                    | de                                                                                                    |                                                                                                    |                                  | MOBILITY-                     | ONLINE     |
| Reload Application Pipeline   Reload Workplace                                                                                           | Help  Logout                                                                                                    | Login Partner                                                                                                    |                                  |                               | English 🔻  |
| My Mobility-Online<br>My mobility-Online<br>My addresses<br>My agreements<br>My applications<br>Create new application<br>Administration | My applications Cancel Master data Personal details (1) Pipe Application details Type of applicant Type of person Exchange Programme Exchange Programme subgroup Academic year                        | eline                                                                                                    |                                  |                               | Display 🔸  |
|                                                                                                    | Semester                                                                                                    | 2014/2015 ▼ *<br>Autumn 2014 ▼ *                                                                                                    |                                  |                               |            |
|                                                                                                    | Personal details                                                                                                    |                                                                                                    |                                  |                               |            |
| С<br>О<br>И                                                                                                    | Last name<br>First name<br>Gender<br>Date of birth (dd.mm.yy)<br>Country of birth<br>Nationality                                                                                                    | Handley     Craig     Omale ● Female *     O5/10/1994 *     < Please select> ▼ *                                                                               | *                                |                               |            |
|                                                                                                    | E-mail address                                                                                                    | a.handley@strath.ac.uk                                                                                                    |                                  | *                             |            |
| С<br>О<br>С                                                                                                    | Sending institution and current studies<br>Country of the home institution<br>Home institution<br>Main subject area<br>Level of study<br>The planned studies<br>Host country<br>Receiving institution | USA     *       CALPOL01 - California State Polytechnic Un       Bachelor       Master       PhD       Great Britain       GLASGOW02 - UNIVERSITY OF STRATHCLY | niversity Pomona ▼<br>*<br>YDE ▼ |                               |            |
| Info 🔊 Box Refresh<br>https://www.service4mobility.com/europe/                                                                           | Primary Faculty<br>/DispOnePipelineServlet?actionMode=display&sel                                                                                                    | (   < No choice> ▼  <br>ectionMode=all&fromMenu=1&prog=be                                                                                                    | ew_pipeline&newWindow            | =0&isChangeReiter=1&isOwnBacl | cURL=0&pri |

## 5. Student pipeline

| ← → C 🔒 https://www.ser                                                                                            | rvice4mobility.com/europe/LoginServlet                                                                                                    | ☆ =                                                                                                    |  |  |  |  |
|----------------------------------------------------------------------------------------------------|----------------------------------------------------------------------------------------------------|----------------------------------------------------------------------------------------------------|--|--|--|--|
| Apps 🗋 Pages - CalendarList                                                                                        | 🖞 New Tab 🛛 🐯 The University of Str 📋 Erasmus Reports 🏾 🕇 Chimamanda Adich                                                                                                    | 📱 Cinema Slavica 🌘 Wolf & Moon 🕒 About Us 🛛 🔹 👋                                                                                                    |  |  |  |  |
| University of Strathclyd                                                                                           | de                                                                                                    | MOBILITY-ONLINE                                                                                                    |  |  |  |  |
| Reload Application Pipeline   Reload Workplace                                                                     | Help  Logout Login Partner                                                                                                    | English 🔻                                                                                                    |  |  |  |  |
| My Mobility-Online<br>My addresses<br>My agreements<br>My applications<br>Create new application<br>Administration | Image: Null       Personal details (1)       Pipeline         Master data       Personal details (1)       Pipeline         Last name, First name, Degree       Handley, Craig,         Date of birth       05/10/1994         E-Mail address       a.handley@strath.ac.uk         2014/2015         International Exchange         Incoming       Applications nominated by partner - Not yet approved         Applications approved - Not yet registered       Applications registered - Provisional curriculum not yet subitted         Provisional curriculum subitted - Documents not yet checked & applicant not yet allocated to Department/School       Provisional curriculum not yet checked         Documents checked & applicant allocated to Department/School - Provisional curriculum not yet checked       Documents checked & applicant allocated to Department/School - Provisional curriculum not yet checked         Provisional curriculum rejected - Not yet resubmitted       Provisional curriculum rejected - Not yet resubmitted | Display application overview  Approve nomination No entries found! No entries found! No entries found! No entries found! No entries found! No entries found! No entries found! No entries found! No entries found! No entries found! No entries found! |  |  |  |  |
| Info 📀 Box <u>Refresh</u>                                                                                          |                                                                                                    |                                                                                                    |  |  |  |  |